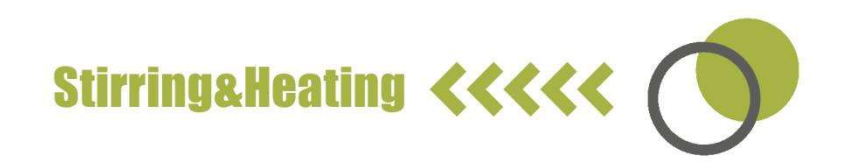

## (Hotplate) Magnetic Stirrer user manual

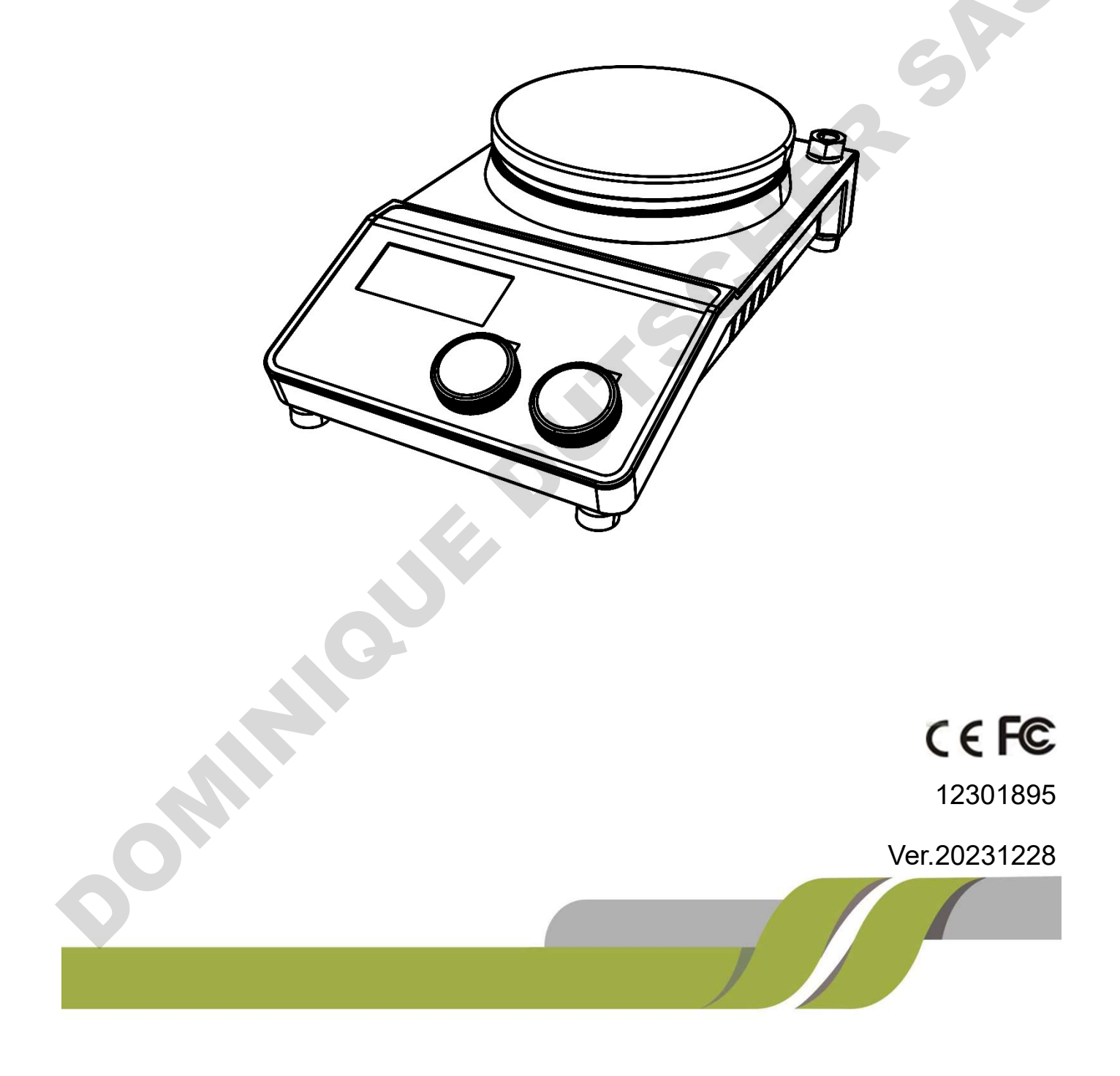

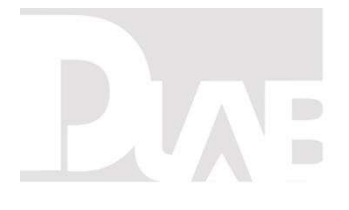

### CONTENTS

| Preface                                            | 1 |
|----------------------------------------------------|---|
| Service                                            | 1 |
| Warranty                                           | 1 |
| 1. Safety Instructions                             | 3 |
| 2. Proper use                                      | 6 |
| 3. Inspection                                      | 7 |
| 3.1. Receiving Inspection                          | 7 |
| 3.2. Listing of Items                              | 7 |
| 4. Control                                         | 8 |
| 4.1. Control elements                              | 8 |
| 4.2. Display                                       | 0 |
| 5. Trial run1                                      | 2 |
| 6. Function: Heating (LCD digital hotplate model)1 | 3 |
| 6.1. Working with external temperature sensor      | 4 |
| 6.2. Residual heat warning(HOT)14                  | 4 |
|                                                    |   |

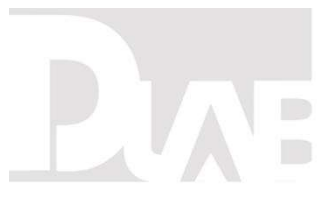

|   | 7. Stirring (LCD digital model)          |  |
|---|------------------------------------------|--|
| 1 | 8. Remote Control (LCD digital model)    |  |
| 9 | 9. Faults                                |  |
|   | 10. Maintenance and Cleaning             |  |
|   | 11. Associated standards and regulations |  |
|   | 12. Specifications                       |  |
|   |                                          |  |

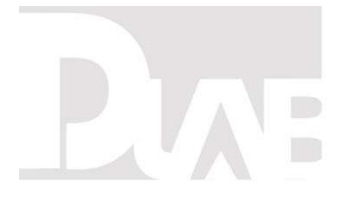

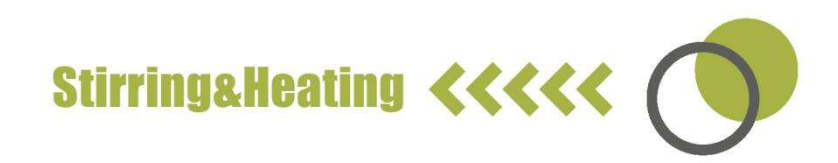

### Preface

Welcome to the "(Hotplate) Magnetic Stirrer User Manual". Users should read this Manual carefully, follow the instructions and procedures, and be aware of all the cautions when using this instrument.

### Service

When help needed, you can always contact the Service Department of manufacturer for technical support in the following ways:

Please provide the customer care representative with the following information:

- Serial number (on the rear panel)
- Certification
- Description of problem (i.e., hardware or software)
- Methods and procedures adopted to resolve the problems
- Your contact information

### Warranty

This instrument is warranted to be free from defects in materials and workmanship under normal use and service, for a period of 24 months from the date of invoice.

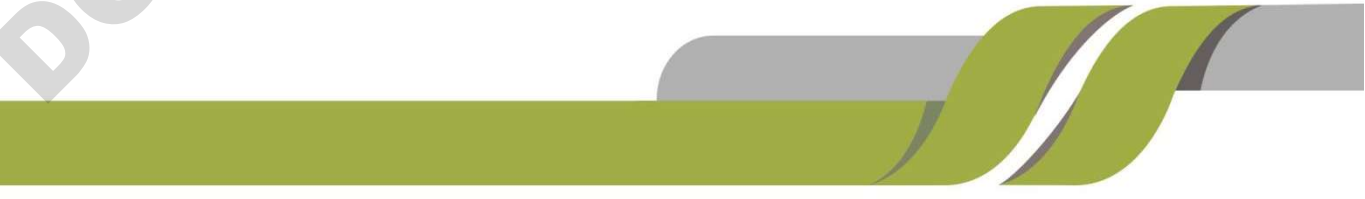

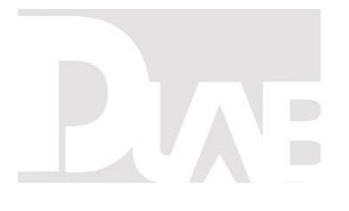

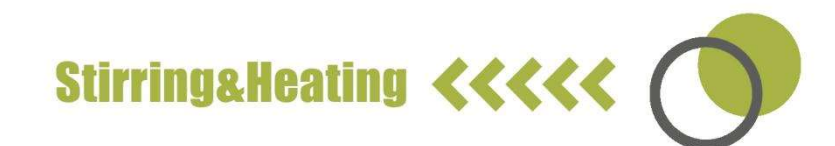

The warranty is extended only to the original purchaser. It shall not apply to any product or parts which have been damaged on account of improper installation, improper connections, misuse, accident or abnormal conditions of operation. For claims under the warranty please contact your local supplier. You may also send the instrument directly to manufacturer, enclosing the invoice copy and by giving reasons for the claim. 

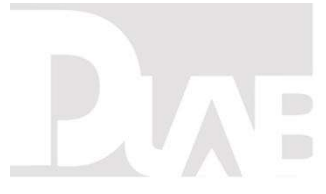

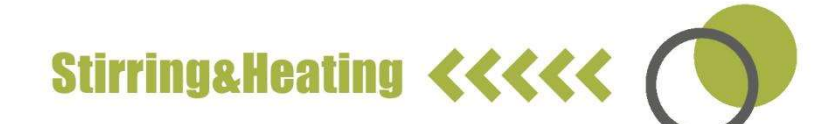

### 1. Safety Instructions

| ~                          | Warning!                                                                        |
|----------------------------|---------------------------------------------------------------------------------|
|                            | <ul> <li>Read the operating instructions carefully before use.</li> </ul>       |
|                            | • Ensure that only trained staff works with the instrument.                     |
|                            | Risk of burn!                                                                   |
|                            | <ul> <li>Caution when touch the housing parts and the hotplate which</li> </ul> |
|                            | can reach temperature of 340 °C.                                                |
|                            | <ul> <li>Pay attention to the residual heat after switching off.</li> </ul>     |
| Protective ground contact! |                                                                                 |
|                            | • Make sure that socket must be grounded (protective ground                     |
|                            | contact) before use.                                                            |

- When working wear personal safety guards to avoid the risk from:
  - Splashing and evaporation of liquids
  - Release of toxic or combustible gases
- Set up the instrument in a spacious are on a stable, clean, non-slip, dry and fireproof surface. Do not operate the instrument in explosive atmospheres, with hazardous substances or under water.
- Gradually increase the speed, reduce the speed if:
  - Stirring bar breaks away due to high speed

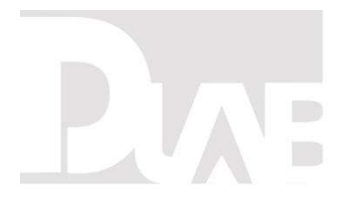

- The instrument is not running smoothly, or container moves on the base plate
- Temperature must always be set to at least 50°C lower than the fire point of the media used.
- Be aware of hazards due to:
  - Flammable materials or media with a low boiling temperature
  - Overfilling of media
  - Unsafe container
- Process pathogenic materials only in closed vessels.
- If the case of the stirrer bar is PTFE, please note:
  - Elemental fluorine, three fluoride and alkali metals will corrode the PTFE and

Halogen alkanes make it expansion at room temperature

- Molten alkali, alkaline earth metals or their solution, as well as the powder in second and third ethnic of the Periodic Table of Elements will have chemical reaction with PTFE when temperature reaches 300 ~ 400  $^{\circ}\mathrm{C}$ .
- Check the instrument and accessories prior to each use. Do not use damaged components. Safe operation is only guaranteed with the accessories described in the "Accessories" chapter. Accessories must be securely attached to the

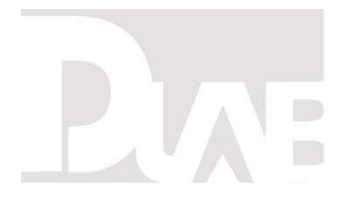

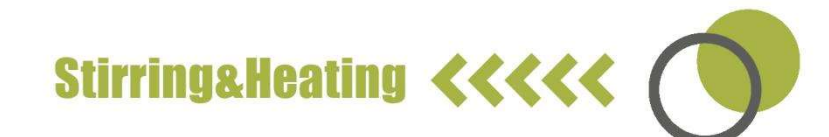

device and can not come off by themselves. Always disconnect the plug before fitting accessories.

- When the external temperature sensor needed, the tip of the measuring sensor must be at least 5-10 mm from vessel bottom and wall.
- The instrument can only be disconnected from the main power supply by pulling out the main or the connector plug.
- The voltage stated on the label must correspond to the main power supply.
- Ensure that the main power supply cable does not touch the hotplate. Do not cover the device.
- The instrument may only be opened by experts.
- Keep away from high magnetic field.
- Do not use this instrument in an explosive environment; This instrument has no explosion-proof function.

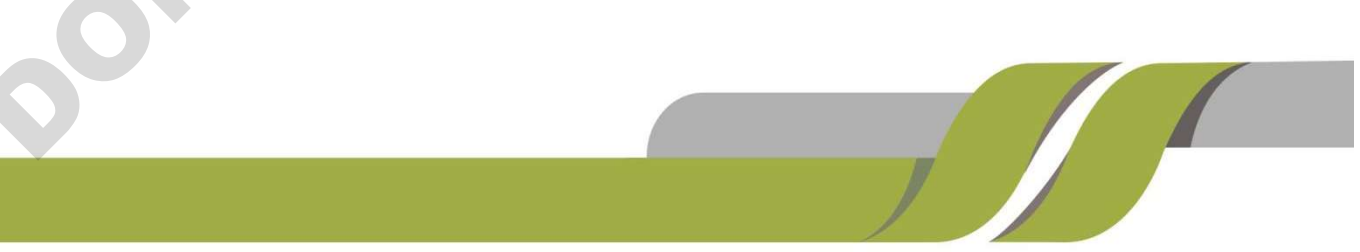

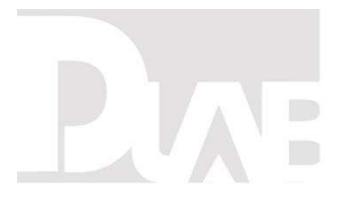

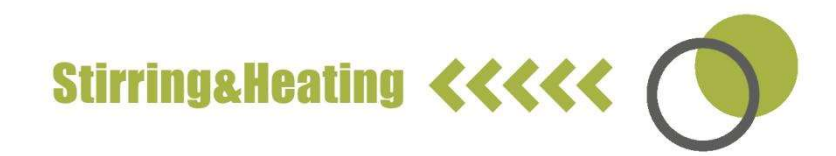

### 2. Proper use

The instrument is designed for mixing and/or heating liquids in schools,

laboratories or factories.

• Observe the minimum distances between the devices, between the device and the wall and above the assembly (min. 100 mm)

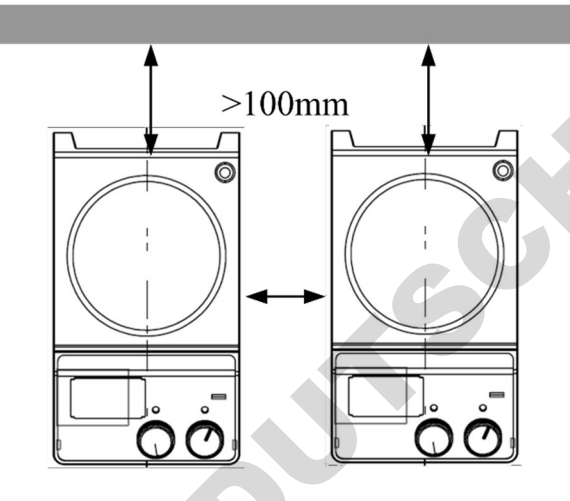

Figure 1

This device is not suitable for using in residential areas or other constraints

mentioned in Chapter 1.

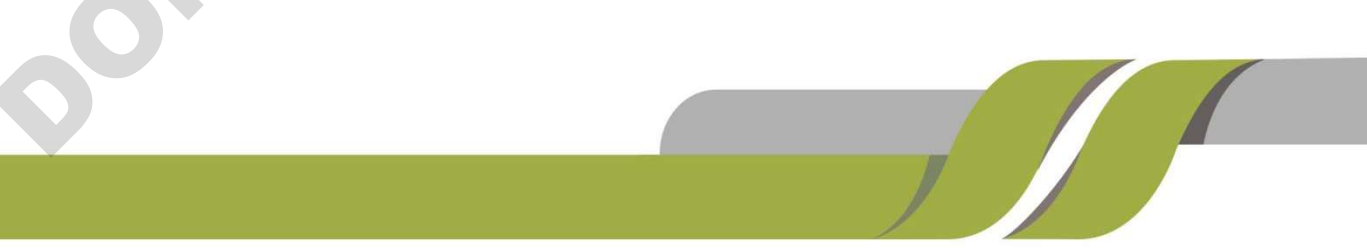

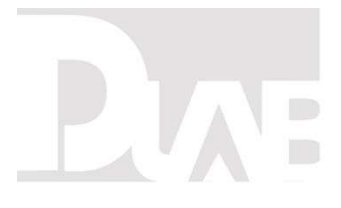

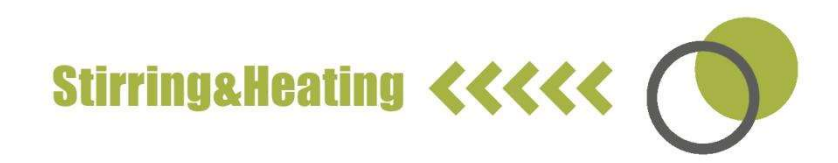

### 3. Inspection

3.1. Receiving Inspection

Unpack the equipment carefully and check for any damages which may have

arisen during transport. Please contact manufacturer/supplier for technical

support.

| ~ | Note:                                                        |
|---|--------------------------------------------------------------|
|   | If there is any apparent damage to the system, please do not |
|   | plug it into the power line.                                 |

3.2. Listing of Items

The package includes the following items:

| Items       | Qty |  |
|-------------|-----|--|
| Main unit   | 1   |  |
| Power cable | 1   |  |
| Stirrer bar | 1   |  |
| User Manual | 1   |  |

Table 1

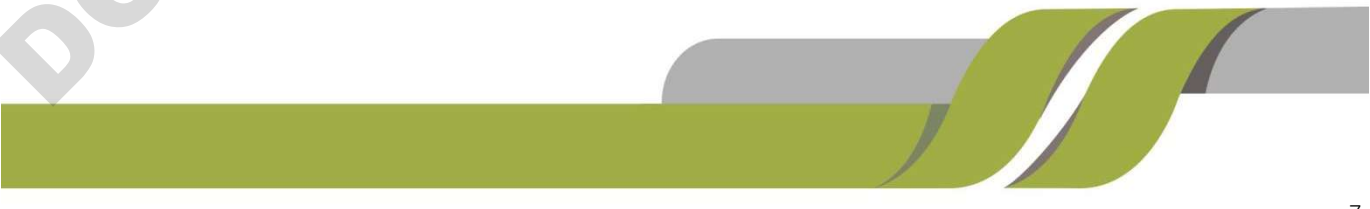

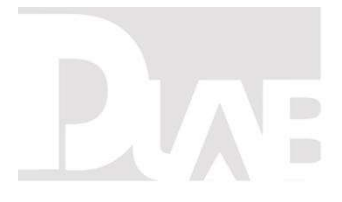

### 4. Control

4.1. Control elements

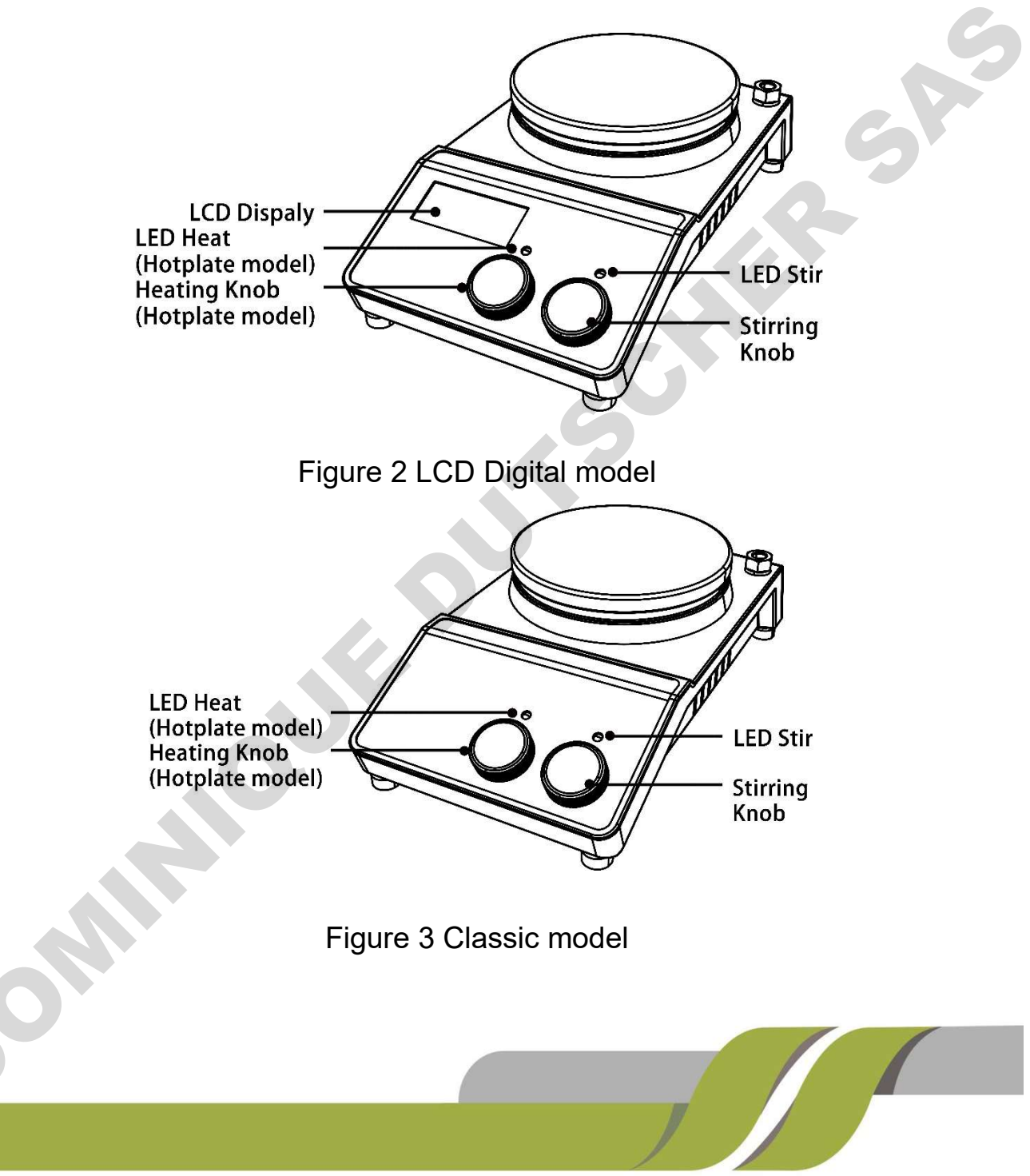

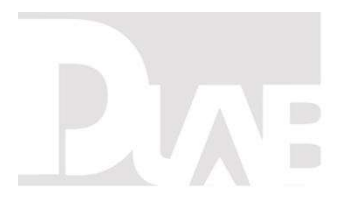

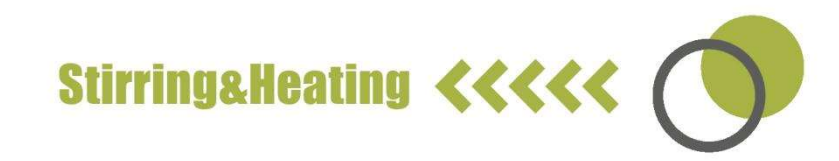

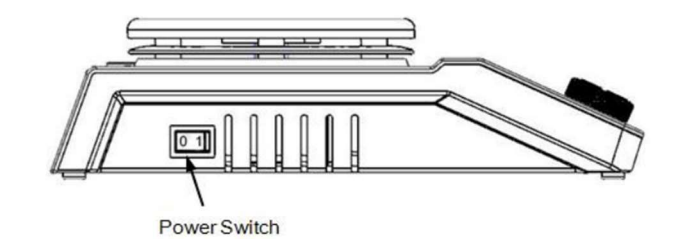

| Power Switch                                                          |                                                       |                                                                                                    |  |  |
|-----------------------------------------------------------------------|-------------------------------------------------------|----------------------------------------------------------------------------------------------------|--|--|
| Figure 4                                                              |                                                       |                                                                                                    |  |  |
|                                                                       | Items                                                 | Descriptions                                                                                                    |  |  |
|                                                                       | Stirring knob<br><mark>Stir</mark>                    | Set the rated rotary speed. The function<br>"Stirring" is switched ON or OFF via push<br>ON/OFF the knob.                                      |  |  |
|                                                                       | Heating knob<br><mark>Heat</mark> (Hotplate<br>model) | Set the rated temperature. The function<br>"heating" is switched ON or OFF via push<br>ON/OFF the knob.                                        |  |  |
| model                                                                 | LCD Display                                           | LCD displays the real working state and all settings.                                                                                          |  |  |
|                                                                       | LED Heat (Hotplate model)                             | When the heating function is switched ON, the LED Heat is lit.                                                                                 |  |  |
|                                                                       | LED Stir                                              | When the stirring function is switched ON, the LED Stir is lit.                                                                                |  |  |
|                                                                       | Power Switch                                          | Switch ON or OFF the instrument.                                                                                                    |  |  |
| Classic<br>model<br>Stirring knob Stir<br>model<br>Stirring knob Stir |                                                       | Set the rated rotary speed in the safe<br>stirring range from 0 to 1500 rpm. The<br>function "Stirring" is switched ON or OFF<br>via the knob. |  |  |
| 001                                                                   |                                                       |                                                                                                    |  |  |

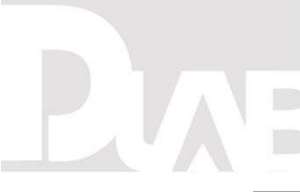

| Heating knob <mark>Heat</mark><br>(Hotplate model) | Set the rated temperature in the safe temperature range from room temperature to 340 °C. The function "heating" is switched ON or OFF via the knob. |  |  |
|----------------------------------------------------|----------------------------------------------------------------------------------------------------|--|--|
| LED heat (Hotplate model)                          | When the heating function is switched ON, the LED Heat is lit.                                                                                      |  |  |
| LED Power                                          | When the device is switched ON, the LED power is lit.                                                                                               |  |  |
| Power switch                                       | Switch ON or OFF.                                                                                                    |  |  |

Table 2

4.2. Display(LCD digital model)

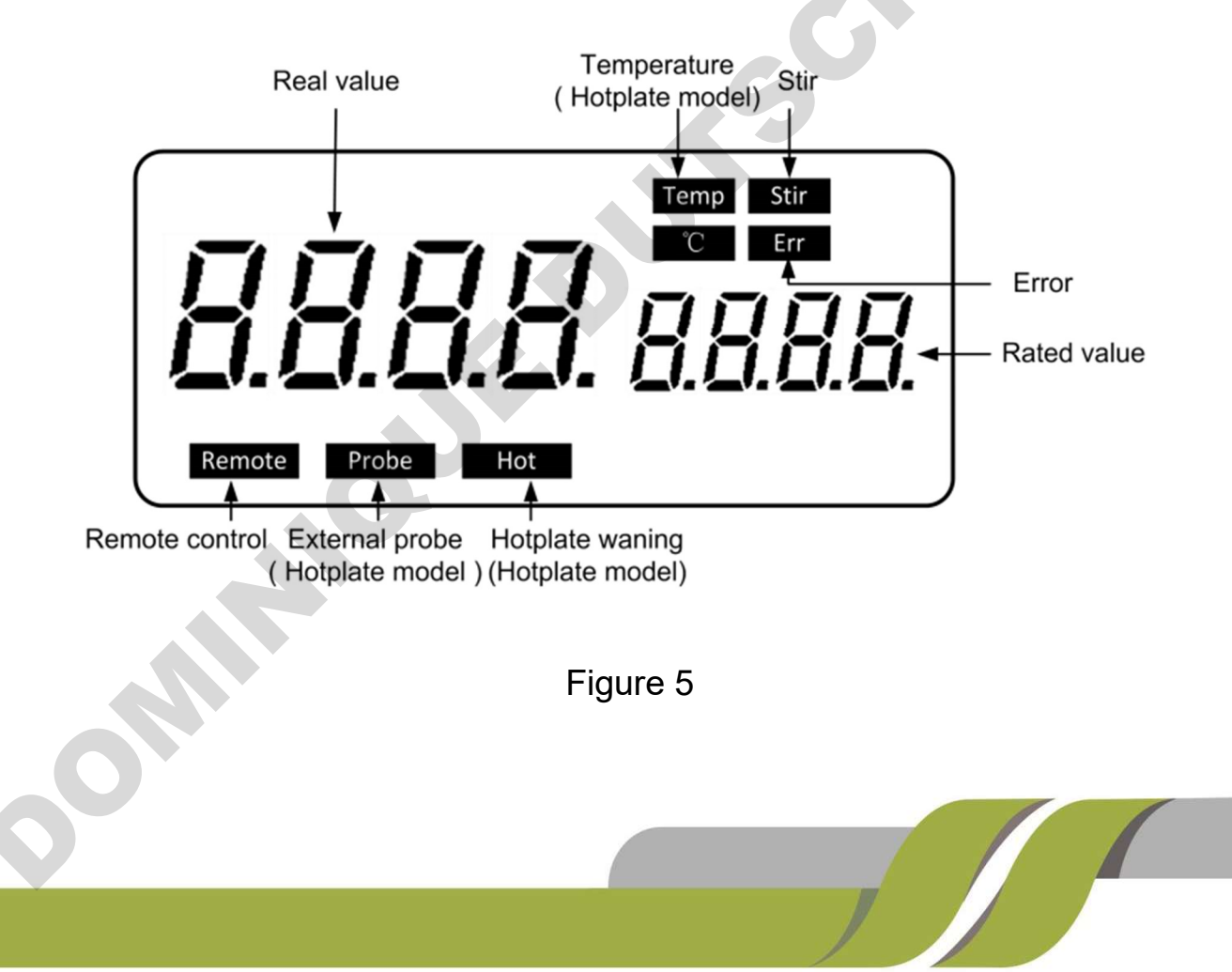

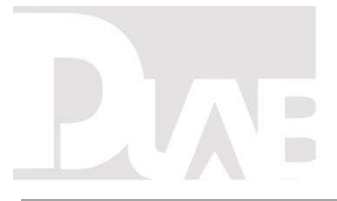

| Characters                                                                                                    | Descriptions                                                        |  |  |
|----------------------------------------------------------------------------------------------------|---------------------------------------------------------------------|--|--|
| Temp and °C                                                                                                   | Display temperature when the heating function is switched ON.       |  |  |
| Stir                                                                                                    | Display stirring state when the stirring function is switched ON.   |  |  |
| Hot<br>Bisplay hot warning if the heating plate temperate<br>above 50 °C after switching OFF the heating fun- |                                                                     |  |  |
| Probe                                                                                                    | Display when using external probe.                                  |  |  |
| Remote                                                                                                    | Display in case of remote control.                                  |  |  |
| Err                                                                                                    | Display in case of error happening.                                 |  |  |
| Rated value/Real value                                                                                        | Display Value In Case Of Heating Or stirring function switching ON. |  |  |

Table 3

Note: If both heating and stirring functions have been started at the same time, heating function always has higher priority. If in this case speed is changed via the stirring knob, it displays stirring speed and reverses to temperature in the duration of 5 seconds.

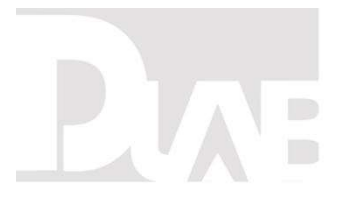

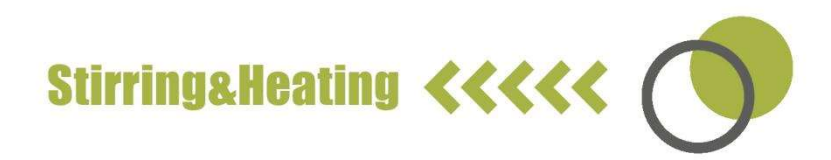

### 5. Trial run

- Make sure the required operating voltage and power supply voltage match.
- Ensure the socket must be properly grounded.
- Plug in the power cable, ensure the power is on and begin initializing.
- Add the medium into the vessel with an appropriate stirring bar.
- Place vessel on the work plate.
- Set the target stirring speed and begin.
- Observe the stirring bar and LCD display (digital model).
- Set the target temperature and start heating.
- Observe the real temperature on LCD display (digital model).
- Stop the heating and stirring functions.

If these operations above are normal, the device is ready to operate. If these

operations are not normal, the device may be damaged during transportation,

please contact manufacturer/supplier for technical support.

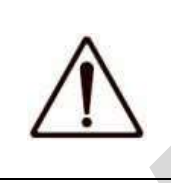

### Warning !

Forbid to transfer the vessel when the instrument working.

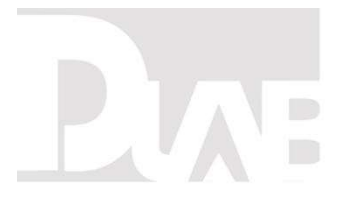

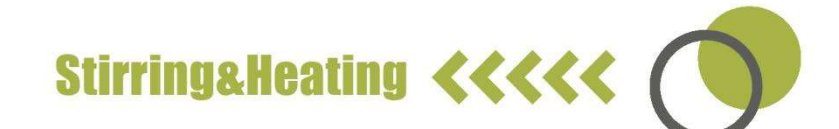

### 6. Function: Heating (LCD digital hotplate model)

The device is controlled by digital temperature control technology, which has two separate safe circuits. The hotplate is kept at a constant temperature by a digital control circuit. The hotplate temperature can also be monitored from a separate, adjustable safe circuit. The two temperature sensors (PT 1000) internal for temperature control are built into the hotplate. The single external PT 1000 can monitor the temperature of sample.

- Plug in the external PT1000.
- Set the temperature via rotating the temperature control knob slowly to the target value.
- When the heating function is switched on, the LED "Heat" will light up and the LCD will display the real temperature.
- The rated temperature will be displayed on the right-hand side of the LCD as well as **Temp** and **°C** characters.
- The heating function is switched on or off by pushing heating knob.

Instrument is turned on for the setting zone temperature setting when the last shutdown temperature, the common case, set the heating temperature display the actual temperature may have the following differences:

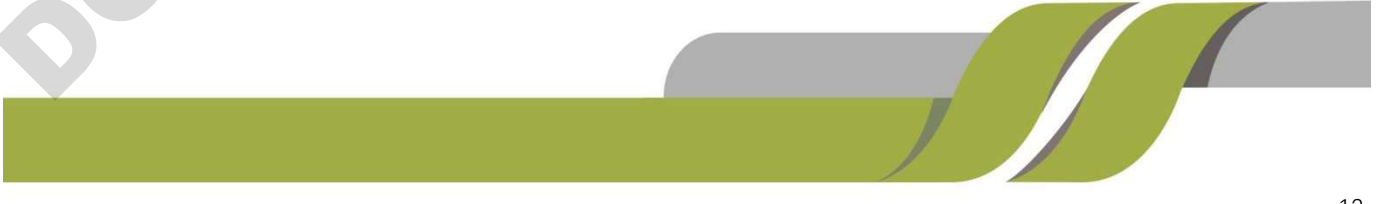

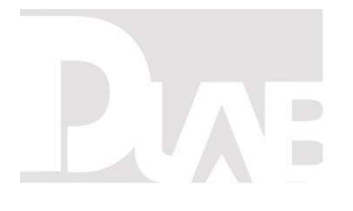

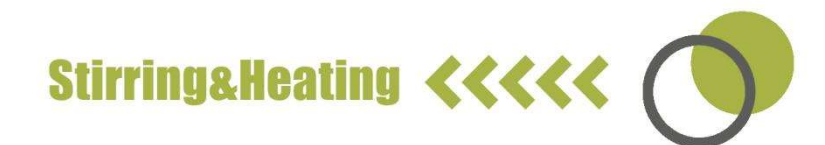

- Hotplate center and outer edge.
- The sample container and the container.

In order to ensure the accuracy of the temperature inside the container, please

use the external temperature sensor PT1000.

6.1. Working with external temperature sensor

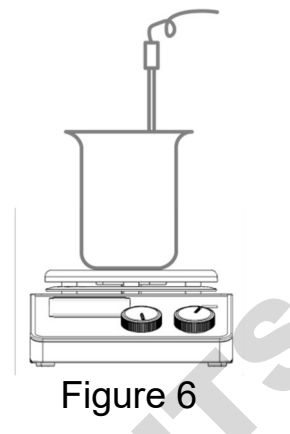

The external temperature sensor PT1000 is the manufacture's standard accessory. If the sensor is plugged in, "Probe" will be shown on the digital display to indicate the sensor is operating. The setting value of external temperature sensors and actual temperature are displayed. Safe circuit controls hotplate temperature.

Comparing with the temperature control of the hotplate, the external temperature sensor can control the medium's temperature more precisely.

6.2. Residual heat warning (HOT)

In order to prevent the risk of burns from a hotplate, digital hotplate has a residual

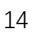

# PVAF

# Stirring&Heating <<<<

heat warning function. When the heating function is switched off and the heating plate temperature is still above 50°C, "Hot" will flash to warn that there is a hazard of burns from the hotplate. When the hotplate temperature drops to below 50°C, the unit will automatically switch off. If users want to turn off the LCD immediately, just pull out the plug directly. When the plug is pulled out, the residual heat warning function cannot be run.

### 7. Stirring (LCD digital model)

The function "stirring" is switched on or off via rotating stirring knob. The speed is set on the knob (100 to 1500 rpm in steps of 10 rpm). When both of function heating and stirring are switched on and those above operations are done, the LCD will shift to the speed value and come back to the temperature value in about 5 seconds.

### 8. Remote Control (LCD digital model)

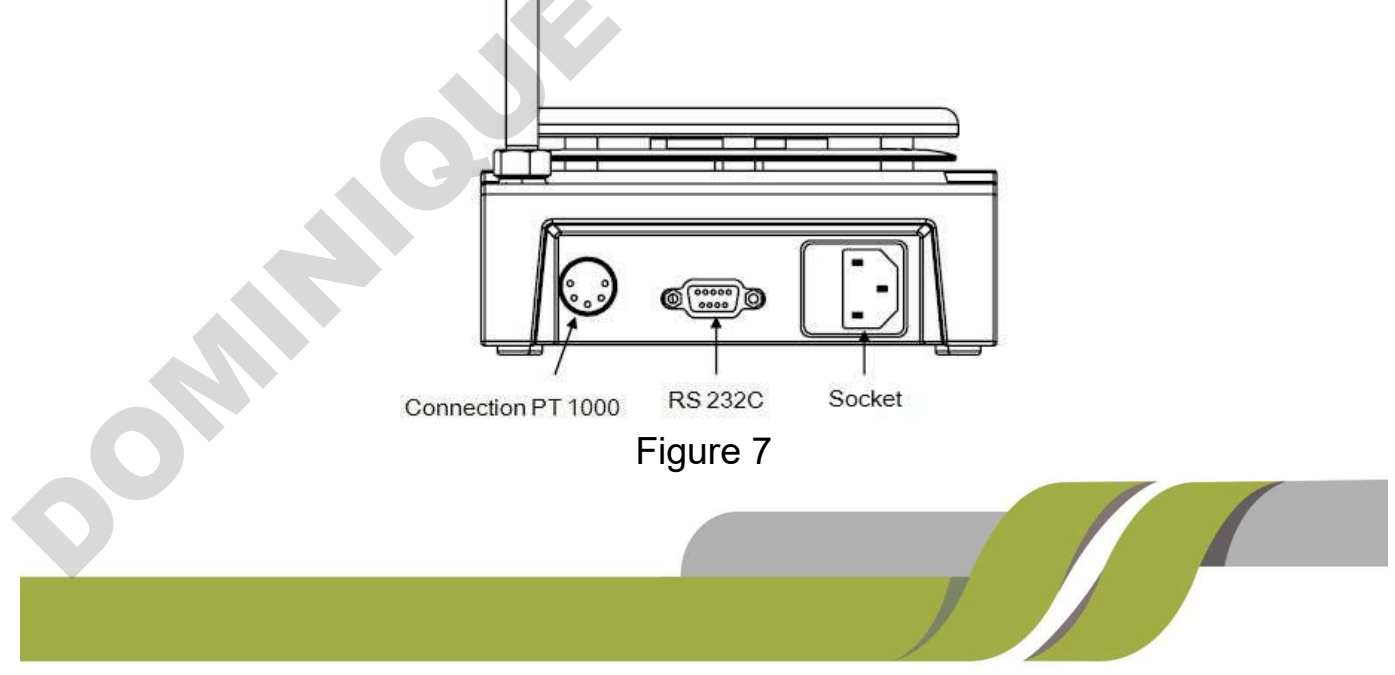

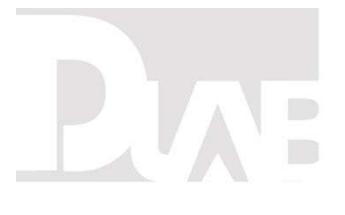

The unit can be controlled from an external PC (using the dedicated software) via the RS232C serial interface fitted to the unit. Data communication from laboratory instrument to computer is only possible on demand of the computer.

- The functions of the interface lines between laboratory instrument and automation system are selected from the specified signals of the EIA-standard RS232C, corresponding with DIN66020 Part 1. The allotment of the bushing can be taken from Figure 7
- Transmission method: Asynchronous signal transmission in start-stop-operation.
- Mode of transmission: Fully Duplex. 1 start bit; 7-character bits; 1 parity bit [straight (even)); 1 stop bit.
- Transmission speed: 9600 bit/s
- Start remote control knob LCD display "Remote ".

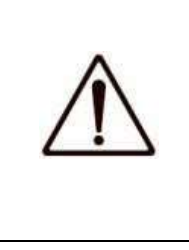

### Note:

Forbid to insertor remove the RS232C communication line when switch on!

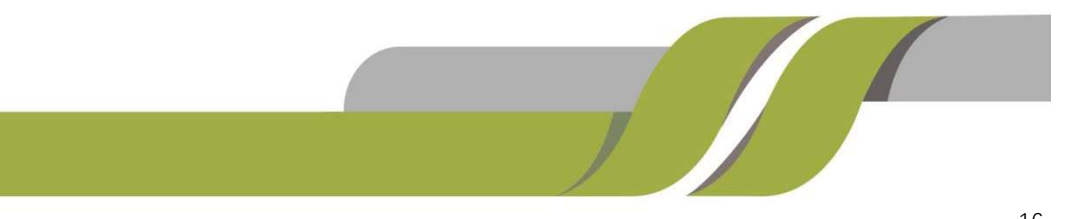

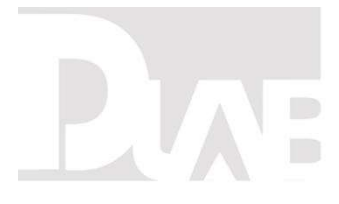

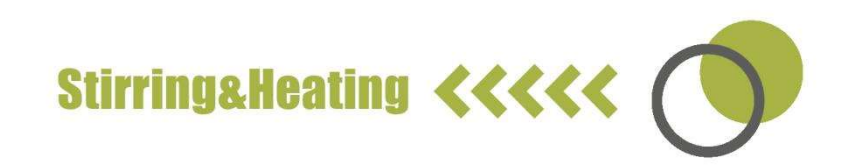

### 9. Faults

- Instruments can't be power ON
  - Check whether the power line is unplugged
  - Check whether the fuse is broken or loose
- Fault in power ON self test
  - Switch OFF the unit, then switch ON and reset the instruments to factory default setting.
- Stir speed cannot reach set point
  - Excessive medium viscosity may cause abnormal speed reduction of the motor
- Unit cannot be powered off when switched off.
  - Check if the residual heat warning function is still ON and hotplate temperature

is above 50°C (the LED screen still work and "Hot" flash).

• Fault error

(Applicable to machine models: MS-H-Pro+)

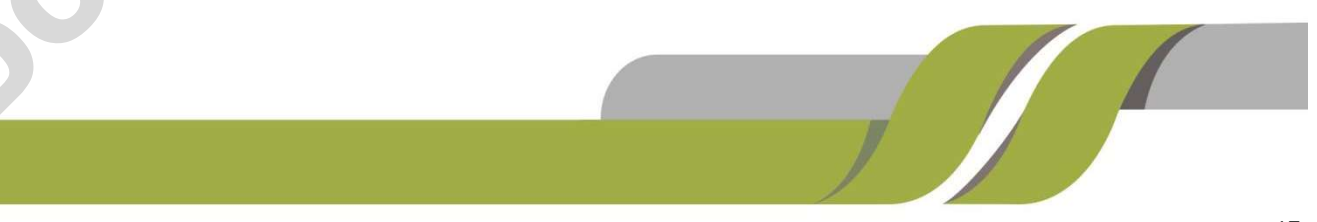

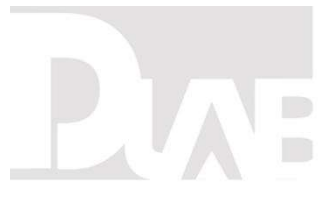

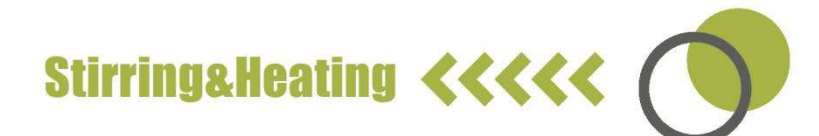

| Describe& conditions                           | code | conditions                                       |
|------------------------------------------------|------|--------------------------------------------------|
| The temperature sensor is                      |      | 1. he setting temperature shall be               |
| incorrectly placed or not put                  |      | more than the initial temperature                |
| into the container during                      |      | displayed on the screen +10°C                    |
| heating.                                       | ER9  | 2. The initial temperature displayed             |
| The temperature rises less                     |      | on the screen shall be less than $35^{\circ}$ C. |
| than 2 $^{\circ}\mathrm{C}$ after 7 minutes of |      | 3. The temperature shall rise within             |
| heating                                        |      | 2°C after heating for 7min.                      |

If these faults are not resolved, please contact dealer/ suppler.

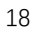

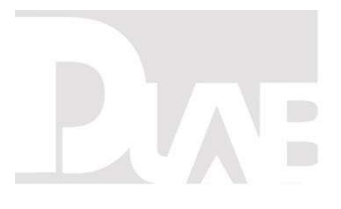

### **10. Maintenance and Cleaning**

- Proper maintenance can keep instruments working properly and lengthen its lifetime.
- Do not spray cleanser into the instrument when cleaning.
- Unplug the power line when cleaning.
- Only use recommended cleansers:

| Dyes                   | Isopropyl alcohol                           |  |
|------------------------|---------------------------------------------|--|
| Construction materials | Water containing tenside /Isopropyl alcohol |  |
| Cosmetics              | Water containing tenside /Isopropyl alcohol |  |
| Foodstuffs             | Water containing tenside                    |  |
| Fuels                  | Water containing tenside                    |  |

 Before using other method for cleaning or decontamination, the user must ascertain with the manufacturer that this method will not harm the instrument.
 Wear the proper protective gloves during cleaning of the instrument.

| ^                                                                                                    | Note:                                                                       |  |  |  |
|----------------------------------------------------------------------------------------------------|-----------------------------------------------------------------------------|--|--|--|
|                                                                                                    | <ul> <li>Electronic device cannot clean with cleanser.</li> </ul>           |  |  |  |
|                                                                                                    | <ul> <li>If you require maintenance service, must be cleaned the</li> </ul> |  |  |  |
|                                                                                                    | instrument in advance to avoid pollution of hazardous                       |  |  |  |
| <ul> <li>substances, and to send back into original packing.</li> <li>If the instrument will not use for a long time, please switch of</li> </ul> |                                                                             |  |  |  |
|                                                                                                    |                                                                             |  |  |  |
|                                                                                                    |                                                                             |  |  |  |
| , Y                                                                                                    |                                                                             |  |  |  |

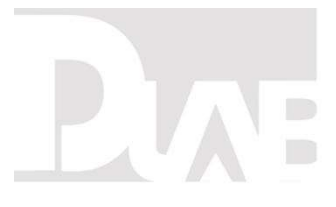

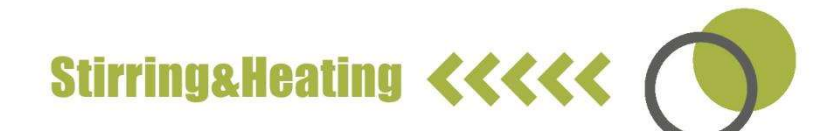

### 11. Associated standards and regulations

Construction in accordance with the following safety standards:

EN 61010-1

UL 61010-1

CAN/CSA C22.2(1010-1)

EN 61010-2-10

Construction in accordance with the following EMC standards:

EN 61326-1

Associated EU guidelines:

EMC-guidelines: 89/336/EWG

Instrument guidelines: 73/023/EWG

Changes or modifications not expressly approved by the party responsible for

compliance could void the user's authority to operate the equipment.

NOTE: This equipment has been tested and found to comply with the limits for a

Class A digital device, pursuant to Part 15 of the FCC Rules. These limits are

designed to provide reasonable protection against harmful

interference when the equipment is operated in a commercial environment. This

equipment generates, uses, and can radiate radio frequency energy and, if not

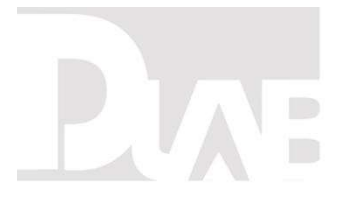

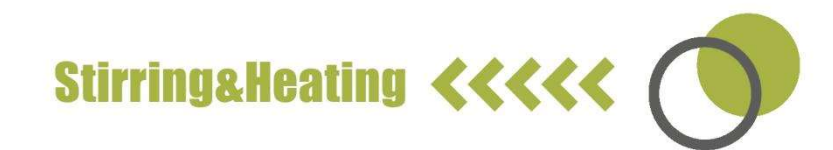

installed and used in accordance with the instruction manual, may cause harmful interference to radio communications. Operation of this equipment in a residential area is likely to cause harmful interference in which case the user will be required to correct the interference at his own expense.

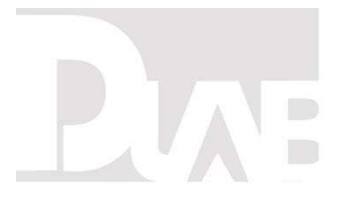

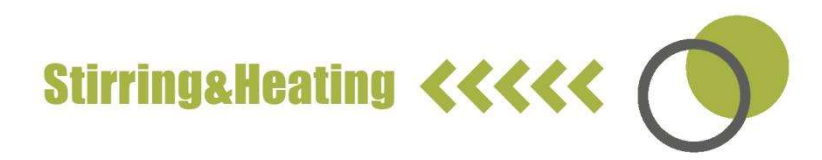

### 12. Specifications

|                                  | Specifications                      |                 |  |
|----------------------------------|-------------------------------------|-----------------|--|
| Items                            | Digital model                       | Classic model   |  |
| Voltage [VAC]                    | 100~120/200~240                     | 100-120/200-240 |  |
| Frequency [Hz]                   | 50/60                               | 50/60           |  |
| Deurer (117)                     | *550                                | *530            |  |
| Power[w]                         | 50                                  | 30              |  |
| Stirring point position quantity | 1                                   | 1               |  |
| Max. stirring quantity (H2O) [1] | 20                                  | 20              |  |
| Max. magnetic bar [Lר,mm]        | 80×10                               | 80×10           |  |
| Motor type                       | DC brushless motor                  |                 |  |
| Max. power input of motor [W]    | 18                                  | 18              |  |
| Max. power output of motor [W]   | 10                                  | 10              |  |
|                                  | 100 – 1500,                         | 0 4500          |  |
| Speed range [rpm]                | increment:1                         | 0 – 1500        |  |
| Rotary speed display             | LED                                 | Scale           |  |
| Plate material                   | Stainless steel with ceramic coated |                 |  |
| Dimensions of workplate (mm)     | φ135                                | φ135            |  |
| *Heating power [W]               | 500                                 | 500             |  |
|                                  |                                     |                 |  |
|                                  | /                                   |                 |  |

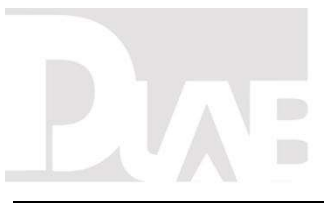

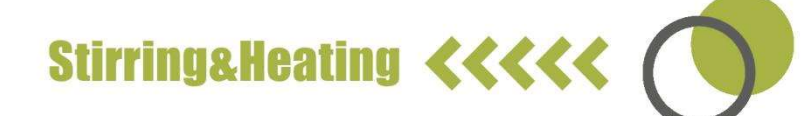

| *Temperature range [°C]            | RT-340,      | RT-340 |
|------------------------------------|--------------|--------|
|                                    | increment:1  |        |
| *Temperature display [°C]          | LED          | Scale  |
| *Temperature display accuracy [°C] | ±0.1         | -      |
| *The safe temperature of hotplate  | 420          | 420    |
| [°C]                               |              |        |
| *Temperature sensor in medium      | PT1000       | -      |
| *Control accuracy of heating       |              |        |
| temperature with temperature       | ±0.2         | -      |
| sensor [°C]                        | 6            |        |
| *Residual heat warning             | <b>50°</b> C | -      |
| Dimensions (mm)                    | 280×160×85   |        |
| Weight [kg]                        | 2.8          | 2.8    |
| Permitted ambient temperature [°C] | 5-40         |        |
| Permitted relative humidity        | 80%          |        |
| Protection class acc. To DIN 60529 | IP21         |        |
| RS232 interface                    | Yes          | No     |

\*Hotplate model

Table 4

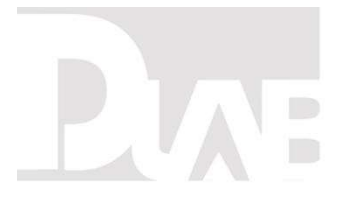

SR

#### **CONTACT US**

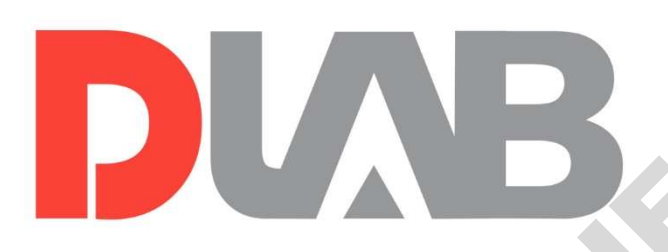

### **DLAB Scientific Co., Ltd**

Yu An Road 31, Beijing Airport Economic core zone,

Shun yi District, Beijing, China 101318

Tel: 86-10- 85653451/52/53

Fax: 86-10-85653383

E- mail: info@dlabsci.com

web: www.dlabsci.com

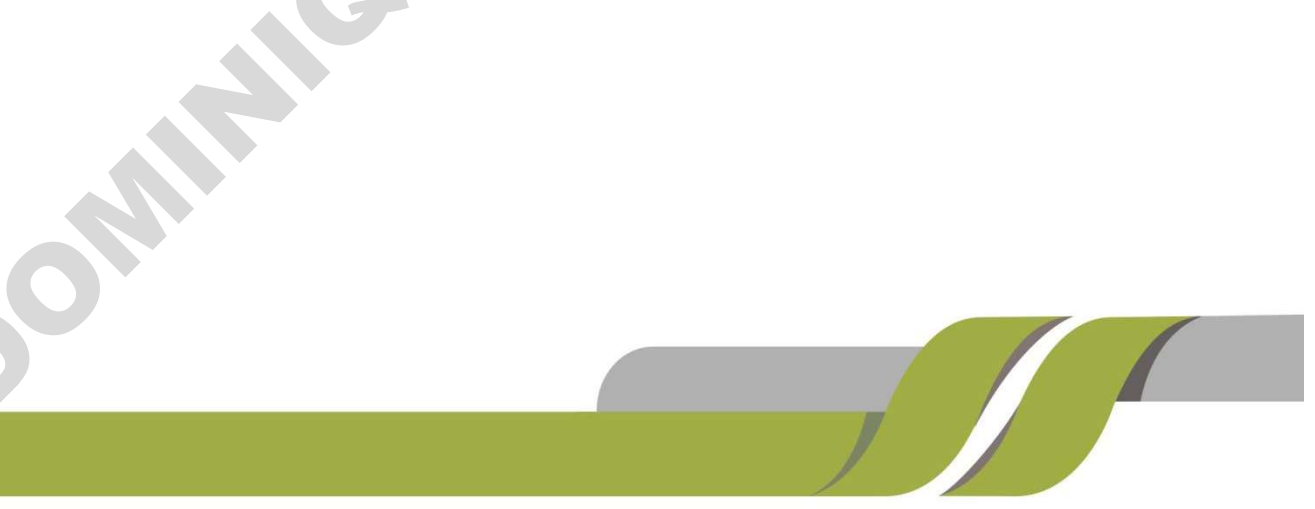